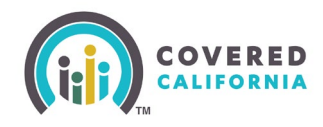

#### **Release Date**

5/12/2025

## **Storefront Application in Enroller Portal**

# Impacted roles: Agency Managers, Approved Admin Staff Level 2, Authorized Signer, Primary Contact, and Counselor

Agencies and entities can now apply for the Storefront program and track their application in the Enroller Portal. The approved location will then appear on the Find an Enroller tool.

- 1. Login to the Enroller Portal
- 2. From the Agency/Entity dropdown, select Add a Storefront

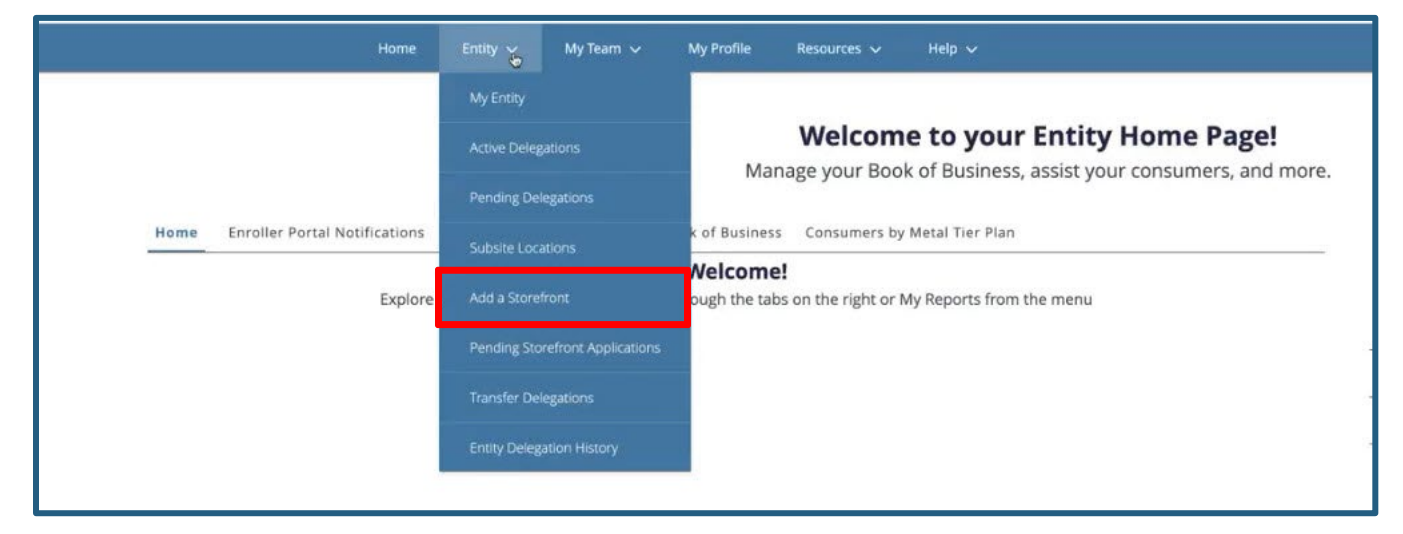

- 3. The question must be answered "Is this an application for a currently registered location?"
  - If yes is selected, there is a dropdown of assigned locations to select
    - This will auto-populate the *Storefront Application* for submission
  - If no is selected, a new location record will need to be created and an application filled out to submit

|                                                     | Adding a Registered Location? |  |
|-----------------------------------------------------|-------------------------------|--|
| * if this application is for a currently registered | ocation?                      |  |
| Select an Option                                    | 6                             |  |
| Yes                                                 |                               |  |
| No                                                  |                               |  |
|                                                     |                               |  |

- 4. Complete the following steps of the application:
  - Storefront Information
  - Storefront Facility and Accessibility Information (note: this step requires photo uploads)
  - Staffing and Training
  - Customer Service, Outreach, and Education
  - Review Application
  - Submission Disclosure Form

Note: green check marks indicate that section of the application is complete.

- 5. Click **Submit** once the application has been completed and reviewed.
  - A confirmation email will be sent that the application has been submitted.

#### **Pending Applications**

To check the status of a Storefront application, select **Pending Storefront Applications** from the *Agency/Entity* dropdown.

| Home                               | Entity 🥁 My Team 🗸              | My Profile Resources V Help V                                             |
|------------------------------------|---------------------------------|---------------------------------------------------------------------------|
|                                    | My Entity                       |                                                                           |
|                                    | Active Delegations              | Welcome to your Entity Home Page!                                         |
|                                    | Pending Delegations             | Manage your book of Business, assist your consumers, and more.            |
| Home Enroller Portal Notifications |                                 | k of Business Consumers by Metal Tier Plan                                |
| Explore                            | Add a Storefront                | <b>Nelcome!</b><br>ough the tabs on the right or My Reports from the menu |
|                                    | Pending Storefront Applications |                                                                           |
|                                    | Transfor Dalagations            | J                                                                         |
|                                    | transter Delegations            |                                                                           |
|                                    | Entity Delegation History       |                                                                           |
|                                    |                                 |                                                                           |

If additional information is needed, Covered California will add approver comments to the application, which will trigger an email to the Enroller submitting the application and a bell notification will populate on the Enroller Portal.

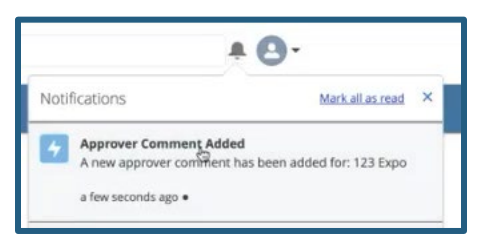

- 1. To respond to the approver comment, click the bell notification.
- 2. From the location record, navigate to *Approver Comments* on the upper right-hand side.
- 3. Select the down arrow and select **Response**.

| pprover Comments (1)         |   |                 |          |
|------------------------------|---|-----------------|----------|
| Approver Comme \vee Response | ~ | Created Date    | ~        |
| Cap you plaase provide       |   | 4/30/2025 09-22 | Response |

4. Click **Save** to submit the response.

| Account Name                                                                                |             |
|---------------------------------------------------------------------------------------------|-------------|
| Pending Infomation details                                                                  |             |
| * Approver Comments                                                                         |             |
| Can you please provide more info on #6 and include an additional picture from the exterior. |             |
| 6                                                                                           |             |
| * response                                                                                  |             |
| * Files                                                                                     |             |
| Barran                                                                                      |             |
|                                                                                             | Cancel Save |
|                                                                                             |             |

Once the storefront location has been approved, the following information will display on the Final an Enroller tool:

- Address
- Phone number
- Email address
- Languages spoken
- Office hours

| Covered Califo        | rnia Storefront 🜒 |
|-----------------------|-------------------|
| Freeway Insurance Se  | vices, Inc.       |
| 4623 Freeport Bivo    |                   |
| Get Directions        |                   |
|                       |                   |
| (800) 219-2670        |                   |
| FreewayHealth@Freev   | vayInsurance.com  |
| Languages Spoken      |                   |
| English      Spanish  |                   |
| Office Hours          | Open Now          |
| Today: 9:00 AM - 5:00 | PM                |
| Hide Hours 😓          |                   |
| Monday                | 9:00 AM - 5:00 PM |
| Tuesday               | 9:00 AM - 5:00 PM |
| Wednesday             | 9:00 AM - 5:00 PM |
| Thursday              | 9:00 AM - 5:00 PM |
| Friday                | 9:00 AM - 5:00 PM |
| Saturday              | Closed            |
| Sunday                | Closed            |

For additional resources, see the Storefront Toolkit.

## **High Volume Targeted Reports**

### Impacted roles: all Enroller Portal users

For agencies or entities with 10,000+ delegations, the *Active Consumer Cases* and *Consumer Cases by Carrier* reports will not appear on the *Enroller Dashboard* and must be downloaded.

- 1. Login to the Enroller Portal
- 2. Select Enroller Dashboard from the Help dropdown
- 3. Select **Active Consumer Cases** or **Consumer Cases by Carrier** from *the Enroller Dashboard Report(s)* dropdown

|           | Q Search                                          |                  |                             | ¥ 🖸 -                    |
|-----------|---------------------------------------------------|------------------|-----------------------------|--------------------------|
| Home      | Agency 🗸 My Team 🗸 My Profile                     | My Delegations 🗸 | Resources 🗸 🛛 Help 🗸        |                          |
| 🔽 Er      | nroller Dashboard Report(s)                       |                  |                             |                          |
| Enroller  | Dashboard Report(s) 🕚                             |                  |                             |                          |
| Select    | report Mpe                                        |                  |                             | *                        |
|           | None                                              |                  |                             |                          |
| A         | ctive Consumer Cases                              |                  |                             |                          |
| C         | onsumer Cases By Carrier                          |                  |                             |                          |
| As of Apr | r 16, 2025 3:12 AM-Viewing as Christopher Jessica |                  |                             |                          |
|           | Exceller Controls Full N                          |                  | So Foreller Contact, Full N | Exercise Context, Sull N |
| 3         | 2 Christopher Jessica                             | 2                | Christopher Jessica         | 2 Christopher Jessica    |

4. Select the **Request Active Consumer Cases** or **Request Consumer Cases by Carrier** button

| Enroller Dashboard Report(s) Enroller Dashboard Report(s) Active Consumer Cases Request Active Consumer Cases Check the box to activate the download button and access the file(s). File Name  Created Date and Time  Arrise Consumer Cases II 0020206 Arrise Consumer Cases II 0020206                                                                                                    | Home    | Agency 🗸                | My Team 🗸            | My Profile            | My Delegations 🗸 | Reso | urces 🗸        | Help 🗸 |  |   |
|----------------------------------------------------------------------------------------------------|---------|-------------------------|----------------------|-----------------------|------------------|------|----------------|--------|--|---|
| <ul> <li>Enroller Dashboard Report(s)</li> <li>Enroller Dashboard Report(s)</li> <li>Active Consumer Cases</li> <li>Request Active Consumer Cases</li> <li>Check the box to activate the download button and access the file(s).</li> <li>File Name          <ul> <li>Created Date and Time</li> <li>Attive Consumer Cases II 0020206</li> <li>Artive Consumer Cases II 0020206</li> </ul> </li> </ul>                                                                                                    |         |                         |                      |                       |                  |      |                |        |  |   |
| Enroller Dashboard Report(s)  Active Consumer Cases   Request Active Consumer Cases  Check the box to activate the download button and access the file(s).  File Name  Created Date and Time  Active Consumer Cases TL 0020206  Active Consumer Cases TL 0020206  Active Consumer Cases TL 0020206  Created Date and Time                                                                                                    |         | Enroller Dashboar       | rd Report(s)         |                       |                  |      |                |        |  |   |
| Active Consumer Cases   Request Active Consumer Cases  Check the box to activate the download button and access the file(s).  File Name  Created Date and Time  Active Consumer Cases TL 0020206  Active Consumer Cases TL 0020206  Active Consumer Cases TL 0020206  Created Date and Time  Created Date and Time Created Date and Time Created Date and Time | Enrolle | er Dashboard Report(s)  | 0                    |                       |                  |      |                |        |  |   |
| Request Active Consumer Cases       Image: Check the box to activate the download button and access the file(s).         File Name       Created Date and Time         Active Consumer Cases TL 0020205       Acr 16 2025 19:56:23                                                                                                    | Acti    | ve Consumer Cases       |                      |                       |                  |      |                |        |  |   |
| Check the box to activate the download button and access the file(s).       File Name     Created Date and Time                                                                                                    | Req     | juest Active Consumer   | Cases                |                       |                  |      |                |        |  | ± |
| File Name     Created Date and Time                                                                                                    | Check   | the box to activate the | e download button an | d access the file(s). |                  |      |                |        |  |   |
| Active Consumer Cases TL 0020206                                                                                                    | E Fi    | lle Name                |                      |                       | ~                | Crea | ated Date an   | d Time |  | ~ |
| Active_consumer_cases_it=0050206 April 10, 2023, 13:00:25                                                                                                    | - Ar    | ctive_Consumer_Cases    | s_TL-0030206         |                       |                  | Apr  | 16, 2025, 19:5 | 56:23  |  |   |

• The button will gray out and have the following messaging displays: Your report is being prepared. You'll be notified via Bell notification upon completion. Please note, further report requests are restricted until this request is complete. Kindly revisit this page to access the report(s).

| Enroller Dashboard Report(s)                                                                                                    |
|----------------------------------------------------------------------------------------------------|
| Enroller Dashboard Report(s) 0                                                                                                    |
| Active Consumer Cases                                                                                                    |
| Request Active Consumer Cases                                                                                                    |
| Your report is being prepared. You'll be notified via Bell notification upon completion. Please note, further report requests are restricted until this request is complete. Kindly revisit this page to access the report(s). |

**Note**: only 5 successful downloads are permitted per day.

- Once the download is complete, a bell notification will display.
- 5. Check the checkboxes of the reports you want to export and select the **Export** button in the top right corner.

| ne                                       | Agency ~                                                                                                    | My Team ↓                                                                              | My Profile                                            | My Delegations 🗸                                       | Resources 🗸                            | Help 🗸       |                 |                                                                                           |
|------------------------------------------|----------------------------------------------------------------------------------------------------|----------------------------------------------------------------------------------------|-------------------------------------------------------|--------------------------------------------------------|----------------------------------------|--------------|-----------------|-------------------------------------------------------------------------------------------|
|                                          |                                                                                                    |                                                                                        |                                                       | Welcome to                                             | your Age                               | ncy Hom      | ne Page!        |                                                                                           |
|                                          |                                                                                                    |                                                                                        | Mana                                                  | age your Book of B                                     | usiness, assis                         | t your consu | imers, and more | e.                                                                                        |
|                                          |                                                                                                    |                                                                                        |                                                       |                                                        |                                        |              |                 |                                                                                           |
|                                          |                                                                                                    |                                                                                        |                                                       |                                                        |                                        |              |                 |                                                                                           |
| me                                       | Enroller Porta                                                                                                   | al Notifications                                                                       | Notifications /                                       | Archive Agency Book                                    | of Business N                          | fore         |                 | Quick Links                                                                               |
| ome                                      | Enroller Porta                                                                                                   | al Notifications<br>lusiness                                                           | Notifications /                                       | Archive Agency Book                                    | of Business N                          | lore         |                 | Quick Links                                                                               |
| ome                                      | Enroller Porta<br>gency Book of B                                                                                | ul Notifications<br>Iusiness                                                           | Notifications /                                       | Archive Agency Book                                    | of Business N                          | fore         |                 | Quick Links<br>Secure Mailbox                                                             |
| A Reque                                  | Enroller Porta<br>gency Book of B<br>est Agency Book of                                                          | al Notifications<br>Iusiness<br>Iusiness                                               | Notifications /                                       | Archive Agency Book                                    | of Business N                          | lore         | ۵               | Quick Links<br>Seture Malbox<br>Delegation Tool                                           |
| Reque                                    | Enroller Porta<br>gency Book of B<br>est Agency Book of<br>re box to activate th                                 | el Notifications<br>Iusiness<br>Iusiness<br>e download button ar                       | Notifications A                                       | Archive Agency Book                                    | of Business h                          | lore         | ۵               | Quick Links<br>Secure Malbox<br>Delegation Tool                                           |
| arme<br>A<br>Require<br>heck the<br>File | Enroller Porta<br>gency Book of B<br>est Agency Book of<br>the box to activate the<br>Name                       | al Notifications<br>Iusiness<br>Rusiness<br>e download button ar                       | Notifications /<br>nd access the file(<br>~           | Archive Agency Book                                    | of Business N                          | tore         | <u>خ</u>        | Quick Links<br>Secure Malbox<br>Delegation Tool<br>Start Application                      |
| Reque                                    | Enroller Porta<br>gency Book of B<br>est Agency Book of<br>the box to activate th<br>Name<br>ncy8oB, Arvin, Heal | al Notifications<br>Iusiness<br>Business<br>e download button ar<br>th Agency AM_TL-00 | Notifications /<br>nd access the file(<br>08822_Part1 | SJ.<br>Created Date and Time<br>Aug 30, 2024, 18:09:43 | of Business №<br>✓ Case Rae<br>5193198 | tore         | <u>له</u>       | Quick Links<br>Secure Maibox<br>Delegation Tool<br>Start Application<br>Enroller Toolkits |

• The reports will download as Excel files.

| 0 South                                                                                                    |                                                                                              |                           |                                     | Downloads         | E Q 🔗                                                                         | . 0 |
|----------------------------------------------------------------------------------------------------|----------------------------------------------------------------------------------------------|---------------------------|-------------------------------------|-------------------|-------------------------------------------------------------------------------|-----|
| terra terraria ha                                                                                                    | Team as Madhada                                                                              | M. Parlametican Bas       | and a little of                     | AgencyBoB_Anvin_H | iealth_Agency_AM_TL-0006822_Part                                              | +0  |
| nome ngenty my i                                                                                                    | earl V my rune                                                                               | wy bengations V Res       | outes v nep v                       | MyBoB_Timothy_Sh  | aron_TL-0006823.csv                                                           |     |
|                                                                                                    | ,                                                                                            | Welcome to you            | r Agency Hon                        | See more          |                                                                               |     |
|                                                                                                    | Mana                                                                                         | ge your Book of Busine    | ss, assist your const               | umers, and more.  |                                                                               |     |
|                                                                                                    |                                                                                              |                           |                                     |                   |                                                                               |     |
| Home Enroller Portal Notif                                                                                                    | ications Notifications A                                                                     | rchive Agency Book of Bus | iness More                          |                   | Quick Links                                                                   |     |
| Home Enroller Portal Notif                                                                                                    | ications Notifications A                                                                     | rchive Agency Book of Bus | iness More                          |                   | Quick Links                                                                   |     |
| Home Enroller Portal Notif                                                                                                    | ications Notifications A                                                                     | rchive Agency Book of Bus | iness More                          | ٤                 | Quick Links<br>Secure Mailbox<br>Delegation Tool                              |     |
| Home Enroller Portal Notifier Agency Book of Business Request Agency Book of Business Check the box to activate the downlo                                                      | ications Notifications A<br>5<br>ad button and access the file(s)                            | rchive Agency Book of Bus | Case Range                          | <u>له</u>         | Quick Links<br>Secure Mailbox<br>Delegation Tool<br>Start Application         |     |
| Home Enroller Portal Notif<br>Agency Book of Business<br>Request Agency Book of Business<br>Check the box to activate the downlo<br>File Name<br>AgencyBoll_Arvin_Health_Agency | ications Notifications A<br>s<br>bad button and access the file(s)<br>cy_AM_TL-0008822_Part1 | Agency Book of Bus        | Case Range<br>5193198412-5193198428 | <u>له</u>         | Quick Links Secure Mailbox Delegation Tool Start Application Enroller Tookits |     |